|   | 新規予約者メールアドレスの取り込み方                                     |
|---|--------------------------------------------------------|
| 1 | フロントシステムVを開く                                           |
|   | →予約[F1]                                                |
|   | →33.予約データCSV出力を開く                                      |
|   | →受付日を入力(前回終了分の翌日~作業日の前日)                               |
|   | →F5「ファイル出力」をクリック                                       |
|   | →名前(例:予約受付日2015年5月1日~5月5日までの分は20150501_20150505)を付けて保存 |
| 2 | デスクトップ「フロントソからのメールアドレス等の取込用」を開く                        |
|   | →「レコード」タブをクリック                                         |
|   | →全レコード表示                                               |
|   | →全レコード削除                                               |
| 2 |                                                        |
| 3 | 左端のファン・フレル・DIVIEINUで迭状                                 |
|   |                                                        |
|   | →先はど保存したcsvノアイルを開く→インホート                               |
| 4 | 左端のプルダウンからMENUを選択                                      |
|   | →てなわん修正画面                                              |
|   | →外国人予約を探し出し、扱い経由名(てなわん TENAWAN)をクリック                   |
|   | →プルダウンが出たら、英語 てなわん TENAWANを選択して変更                      |
|   | →同様に他の外国人予約も扱い経由名を変更                                   |
| 5 | 左端のプルダウンからMENUを選択                                      |
|   | →外国サイト抽出をクリック(この時、英語 てなわんTENAWANも含まれている)               |
|   | →MENUを選択、エクスポートをクリック                                   |
|   | →ウィンドウ下部「ファイルの種類」でコンマ区切りテキスト(.csv)を選択                  |
|   | →名前(日付と言語:例:20150501_20150505_en)を付けてエクスポート            |
| 7 | 左端のプルダウンからMENUを選択                                      |
|   | →日本サイト分抽出                                              |
|   | →MENUを選択、エクスポートをクリック                                   |
|   | →ウィンドウ下部「ファイルの種類」でコンマ区切りテキスト(.csv)を選択                  |
|   | →名前(日付と言語:例:20150501_20150505_jp)を付けてエクスポート            |
|   | エクスポートしたものを開いてみる→文字化けしていたら言語設定を変える                     |
| 8 | google driveのメールアドレス収集用を開く                             |
|   | 「ファイル」タブからインポートをクリック                                   |
|   | →ウィンドウ上部の「アップロード」                                      |
|   | →先ほどエクスポートしたファイルを選択                                    |

|    | →「新しいシートを挿入する」を選択                                                   |
|----|---------------------------------------------------------------------|
|    | ※ホステルワールドの予約にアドレスが入っていなかったら手動で入れる。                                  |
|    | <u>ホステルワールドログイン</u>                                                 |
|    | <u>パスワードを忘れたらこちらを参照</u>                                             |
|    |                                                                     |
| 9  | <u>Mail Chimpを開く</u>                                                |
|    | ID:anjyuneko パスワード: kouKOU758@                                      |
|    | ページ上部メニューから「Lists」をクリック                                             |
|    | 外国サイト分を登録する時は「Guests」、日本語サイト分を登録する時は「ご予約のお客様」を選択                    |
| 10 | Add subscribers→プルダウンでImport subscribersを選択                         |
| 11 | ページ下部「Google Drive」のロゴをクリック                                         |
| 12 | Your spreadsheets is loaded, check belowをクリック、プルダウンで「メールアドレス収集用」を選択 |
|    | Choose a work sheetから取り込むリスト(日付、英語or日本語)を選ぶ                         |
|    | チェックボックス"Auto-update my existing list~"をチェック                        |
| 13 | Import listをクリック                                                    |
| 14 | 次画面で赤い枠が出た場合                                                        |
|    | 枕内のEditをクリック                                                        |
|    | 1+rjv/Luie / 7777                                                   |
|    | Make a selection から取扱日時などのカテゴリーを選ぶ。                                 |
|    | saveをクリックして保存                                                       |
|    |                                                                     |

15 complete importをクリック